# 從使用Microsoft Azure設定的安全訪問儀表板中 刪除使用者

|   | 目錄                  |
|---|---------------------|
| 1 |                     |
|   | <u>必要條件</u>         |
|   | <u>需求</u>           |
|   | 採用元件                |
|   | <u>設定</u>           |
|   | <u>1.確定需要刪除的使用者</u> |
|   | <u>2.刪除所需的使用者</u>   |
|   | 3.停止並啟動調配           |
|   |                     |
|   | 從Azure門戶上的日誌進行驗證    |
|   | 相關資訊                |

## 簡介

本文檔介紹如何從Microsoft Azure設定的安全訪問儀表板中刪除使用者。

必要條件

### 需求

思科建議您瞭解以下主題:

- 安全訪問
- Microsoft Azure
- 使用Azure中的企業應用程式進行使用者設定

#### 採用元件

本文中的資訊係根據以下軟體和硬體版本:

- 安全訪問
- Microsoft Azure

本文中的資訊是根據特定實驗室環境內的裝置所建立。文中使用到的所有裝置皆從已清除(預設))的組態來啟動。如果您的網路運作中,請確保您瞭解任何指令可能造成的影響。

設定

### 1.確定需要刪除的使用者

#### 確定需要從儀表板中刪除的使用者。

- 導航到<u>Secure Access UI</u>
- Connect > Users and Groups
- 在本示例中,您將看到如何刪除 user2

| -ili-ili-<br>cisco | Secure Access |     |                                 |                                                                                                    |                                    |                           |                         |                   |                         |                    |                |   |  |  |
|--------------------|---------------|-----|---------------------------------|----------------------------------------------------------------------------------------------------|------------------------------------|---------------------------|-------------------------|-------------------|-------------------------|--------------------|----------------|---|--|--|
|                    | Overview      | Us  | sersa                           | and User                                                                                                    | Group                              | s                         |                         |                   |                         |                    |                |   |  |  |
| **                 | Connect       | Mar | nage you<br>ce addeo            | ge your organization's users and user groups. To add new users and user groups, provision them through a supported identity provider.<br>added, users and user groups can then be added to an access rule. HelpC |                                    |                           |                         |                   |                         |                    |                |   |  |  |
| <b>i</b>           | Resources     | Use | ers Groups                      |                                                                                                    |                                    |                           |                         |                   |                         |                    |                |   |  |  |
| 0                  | Secure        |     |                                 |                                                                                                    |                                    |                           |                         |                   |                         |                    |                |   |  |  |
| $\succeq$          | Monitor       |     | Users                           |                                                                                                    |                                    |                           |                         |                   |                         |                    |                |   |  |  |
| 2o                 | Admin         |     | can disc                        | connect or unen                                                                                                    | ion's users an<br>iroll a user's d | device. Help <sup>C</sup> | ctions and enroliments. | io add new users, | , CIICK Provision User: | s. At anytime, you |                |   |  |  |
| N                  | Workflows     |     | A search by User name 2 results |                                                                                                    |                                    |                           |                         |                   |                         |                    |                |   |  |  |
|                    |               |     | Name                            |                                                                                                    |                                    | Email                     |                         | Source            | Connected(VPN)          | 0                  | Enrolled(ZTNA) | 0 |  |  |
|                    |               |     | user1                           |                                                                                                    |                                    | user1@: onmicr            | osoft.com               | Azure             | 0                       |                    | 0              |   |  |  |
|                    |               |     | user2                           | ]                                                                                                    |                                    | user2@                    | osoft.com               | Azure             | 0                       |                    | 0              |   |  |  |

### 2.刪除所需的使用者

#### 導航到Azure<u>門戶</u>

- Enterprise Applications
- 選擇您的調配 Enterprise Application
- Users and Groups中,然後選擇要刪除的使用者
- 按一下 Remove

|             | Microsoft Azure                                                                        | ℅ Search resources, services, and docs (G+/)                                                                                                    | Þ                                                                                                    | Ŗ      | Q |     | 0       | ন্দ      |  |  |  |  |
|-------------|----------------------------------------------------------------------------------------|----------------------------------------------------------------------------------------------------|----------------------------------------------------------------------------------------------------|--------|---|-----|---------|----------|--|--|--|--|
| Hor         | Home > user sync-User Prov-Cisco Secure Access                                         |                                                                                                    |                                                                                                    |        |   |     |         |          |  |  |  |  |
| 2           | user sync-User Prov-Cisco Secure Access   Users and groups …<br>Enterprise Application |                                                                                                    |                                                                                                    |        |   |     |         |          |  |  |  |  |
|             |                                                                                        | Add user/group / Z Edit assignment Remove D Update credentials     Add user/group / Z Edit assignment Remove D Update credentials     Add user/group / Z Edit assi | <b>≣≣</b> C                                                                                                    | olumns | A | Got | feedbad | :k?      |  |  |  |  |
| щ,          | Overview                                                                               |                                                                                                    |                                                                                                    |        |   |     |         |          |  |  |  |  |
| Û           | Deployment Plan                                                                        | The application will appear for assigned users within My Apps. Set 'visible to users?' to no                                                                                                    | 1 The application will appear for assigned users within My Apps. Set 'visible to users?' to no in properties to prevent this. $\rightarrow$ |        |   |     |         |          |  |  |  |  |
| ×           | Diagnose and solve probler                                                             | Assign users and groups to app-roles for your application here. To create new app-roles fo                                                                                                    | Assign users and groups to app-roles for your application here. To create new app-roles for this application, use the application regist    |        |   |     |         |          |  |  |  |  |
| Mai         | nage                                                                                   |                                                                                                    |                                                                                                    |        |   |     |         |          |  |  |  |  |
| 11          | Properties                                                                             | First 200 shown, to search all users & gro                                                                                                    |                                                                                                    |        |   |     |         |          |  |  |  |  |
| 24          | Owners                                                                                 | Display Name Object Type                                                                                                    |                                                                                                    |        |   |     | Role    | assigned |  |  |  |  |
| 2.          | Roles and administrators                                                               | Us user1 User                                                                                                    |                                                                                                    |        |   |     | Use     | r        |  |  |  |  |
| <u>.</u> 24 | Users and groups                                                                       | User User                                                                                                    |                                                                                                    |        |   |     | Use     | r        |  |  |  |  |
| Э           | Single sign-on                                                                         |                                                                                                    |                                                                                                    |        |   |     |         |          |  |  |  |  |
| ٩           | Provisioning                                                                           |                                                                                                    |                                                                                                    |        |   |     |         |          |  |  |  |  |
| 0           | Self-service                                                                           |                                                                                                    |                                                                                                    |        |   |     |         |          |  |  |  |  |

### 3.停止並啟動調配

### 刪除所需使用者後,導航至Provisioning。

|        | Microsoft Azure                                            |                                                                                                    | resources, services, and do | ocs (G+/)                  |                                                                                                    | Σ         | Ð       | ¢1 |       | 0       | ጽ           |  |  |  |
|--------|------------------------------------------------------------|----------------------------------------------------------------------------------------------------|-----------------------------|----------------------------|----------------------------------------------------------------------------------------------------|-----------|---------|----|-------|---------|-------------|--|--|--|
| Но     | Home > user sync-User Prov-Cisco Secure Access             |                                                                                                    |                             |                            |                                                                                                    |           |         |    |       |         |             |  |  |  |
| 2      | user sync-User Prov-Cisco Secure Access   Users and groups |                                                                                                    |                             |                            |                                                                                                    |           |         |    |       |         |             |  |  |  |
|        |                                                            | *                                                                                                    | + Add user/group            | 🖉 Edit assignment          | 🛍 Remove 🔑 Update credent                                                                                | ials   ≡≡ | Columns | মি | Got f | feedbac | :k?         |  |  |  |
|        | Overview                                                   |                                                                                                    | 1 The application will      | l appear for assigned user | ssigned users within My Apps. Set 'visible to users?' to no in properties to prevent this. $\rightarrow$ |           |         |    |       |         |             |  |  |  |
| U<br>V | Deployment Plan                                            |                                                                                                    |                             |                            |                                                                                                    |           |         |    |       |         |             |  |  |  |
| ~      | Diagnose and solve probler                                 | Agnose and solve problems Assign users and groups to app-roles for your application here. To create new app-roles for this application, use the application registre |                             |                            |                                                                                                    |           |         |    |       |         | egistration |  |  |  |
| Ma     | nage                                                       | - 1                                                                                                    |                             |                            |                                                                                                    |           |         |    |       |         |             |  |  |  |
| 11     | Properties                                                 |                                                                                                    | > First 200 shown, to s     | earch all users & gro      |                                                                                                    |           |         |    |       |         |             |  |  |  |
| 24     | Owners                                                     |                                                                                                    | Display Name                |                            | Object Type                                                                                              |           |         |    |       | Role    | e assigned  |  |  |  |
| 2.     | Roles and administrators                                   |                                                                                                    | Us user1                    |                            | User                                                                                                    |           |         |    |       | User    | r           |  |  |  |
| 24     | Users and groups                                           |                                                                                                    |                             |                            |                                                                                                    |           |         |    |       |         |             |  |  |  |
| €      | Single sign-on                                             |                                                                                                    |                             |                            |                                                                                                    |           |         |    |       |         |             |  |  |  |
| ٢      | Provisioning                                               |                                                                                                    |                             |                            |                                                                                                    |           |         |    |       |         |             |  |  |  |
| 0      | Self-service                                               |                                                                                                    |                             |                            |                                                                                                    |           |         |    |       |         |             |  |  |  |
|        |                                                            |                                                                                                    |                             |                            |                                                                                                    |           |         |    |       |         |             |  |  |  |

• 按一下 Stop Provisioning

|                                                       | Start provisioning Stop provisioning C Restart provisioning C Edit provisioning A Provision on demand                               |
|-------------------------------------------------------|----------------------------------------------------------------------------------------------------|
| () Overview                                           |                                                                                                    |
| $\mathcal{P}_{\!\!\!\mathcal{B}}$ Provision on demand | Current cycle status Statistics to date                                                                                             |
| Manage                                                | Incremental cycle completed.                                                                                                    |
| Provisioning                                          | 100% complete                                                                                                    |
| Users and groups                                      | <ul> <li>View technical information</li> </ul>                                                                                      |
| w Expression builder                                  | Users<br>1                                                                                                    |
| Monitor                                               |                                                                                                    |
| Provisioning logs                                     |                                                                                                    |
| Audit logs                                            |                                                                                                    |
| 💡 Insights                                            | Manage provisioning<br>Update credentials                                                                                           |
| Troubleshoot                                          | Add scoping filters                                                                                                    |
| New support request                                   | Provision on demand                                                                                                    |
| • 下一步,按一下<br>                                         | Start Provisioning Stop provisioning C Restart provisioning C Edit provisioning & Provision on demand   C Refresh   R Got feedback? |
| () Overview                                           |                                                                                                    |
| $\mathcal{P}_{\!\!\mathcal{B}}$ Provision on demand   | Current cycle status Statistics to date                                                                                             |
| Manage                                                | Incremental cycle stopped.                                                                                                    |
| Provisioning                                          | 0% complete                                                                                                    |
| Users and groups                                      | <ul> <li>view technical information</li> </ul>                                                                                      |

現在verify已從Secure Access控制面板中刪除了所需的使用者。

View provisioning logs

Users 1

## 驗證

Monitor

Expression builder

Provisioning logs

如您所見user2,已根據需要從Secure Access控制面板中刪除。

| .ılı.ılı.<br>cısco | Secure Access |                                                                              |                                                                                           |                                |                       |                    |                |   |
|--------------------|---------------|------------------------------------------------------------------------------|-------------------------------------------------------------------------------------------|--------------------------------|-----------------------|--------------------|----------------|---|
|                    | Overview      | Users and User Group                                                         | os                                                                                        |                                |                       |                    |                |   |
| ø                  | Connect       | Manage your organization's users and<br>Once added, users and user groups ca | user groups. To add new users and user<br>an then be added to an access rule. <b>Help</b> | groups, provision them ti<br>3 | hrough a supported i  | dentity provider.  |                |   |
| ١.                 | Resources     | Users Groups                                                                 |                                                                                           |                                |                       |                    |                |   |
| Ð                  | Secure        |                                                                              |                                                                                           |                                |                       |                    |                |   |
| k                  | Monitor       | Users                                                                        | and their devices connections and onrolle                                                 | ants. To add now users         | olick Provision Licer | At anutime, you    |                |   |
| 20                 | Admin         | can disconnect or unenroll a user's                                          | s device. Help <sup>12</sup>                                                              | ienta. To duu new usera,       | CIER Provision Oser   | s. At anytime, you |                |   |
| 55                 | Workflows     | Q Search by User name                                                        | 1 results                                                                                 |                                |                       |                    |                |   |
|                    |               | Name                                                                         | Email                                                                                     | Source                         | Connected(VPN)        | 0                  | Enrolled(ZTNA) | 0 |
|                    |               | user1                                                                        | user1@                                                                                    | Azure                          | 0                     |                    | 0              |   |

### 從Azure門戶上的日誌進行驗證

#### 導航到<u>Azure Portal</u>。

- Enterprise Applications
- 選擇您的調配 Enterprise Application
- Users and Groups
- 按一下 View Provisioning logs

|                                                       | ~ | ▷ Start provisioning □ Stop  | p provisioning 🛛 🤇 | Resta  | rt provisioning 🖉 Edit provisioning |
|-------------------------------------------------------|---|------------------------------|--------------------|--------|-------------------------------------|
| () Overview                                           |   |                              |                    |        |                                     |
| $\mathcal{P}_{\!\!\!\mathcal{Z}}$ Provision on demand |   | Current cycle status         |                    | Sta    | tistics to date                     |
| Manage                                                |   | Incremental cycle completed. |                    |        |                                     |
| Provisioning                                          |   |                              | 100% complete      | $\sim$ | View provisioning details           |
| Users and groups                                      |   |                              |                    | $\sim$ | View technical information          |
| w Expression builder                                  |   | Users                        |                    |        |                                     |
| Monitor                                               | _ | View provisioning logs       |                    |        |                                     |
| Provisioning logs                                     |   | nen protisioning logs        |                    |        |                                     |

• 日誌指示Action為DisableStatus 和as,Success這確認使用者已從Secure Access目標系統的調配中刪除

#### Provisioning Logs

| $ \downarrow $ Download $ eq$ (i) Learn more $ eq$ Refresh $ eq$ Elements $ eq$ Refresh $ eq$ Columns $ eq$ Got feedback? |                       |                                          |         |              |              |      |                      |                                     |     |                           |    |
|----------------------------------------------------------------------------------------------------|-----------------------|------------------------------------------|---------|--------------|--------------|------|----------------------|-------------------------------------|-----|---------------------------|----|
| ₽ Identity Name or ID                                                                                                    |                       |                                          |         |              |              |      |                      |                                     |     |                           |    |
| Date : Last 24 hours                                                                                                    | Show d                | lates as: : Loca                         | l l     | Status : All | Action : All |      | Application contains | 6e611dfd-43ed-43b8-bd7e-37ebc1fbf80 | ) × | ⁺ <sub>▼</sub> Add filter | rs |
| Date                                                                                                    | $\uparrow \downarrow$ | Iden                                     | Action  |              |              | Sou  | rce System           | Target System                       | [   | Status                    |    |
| 12/20/2023, 4:57:27 PM                                                                                                    |                       | Display Na<br>Source ID t<br>Target ID u | Disable |              |              | Azur | re Active Directory  | CiscoUmbrella                       |     | Success                   |    |

## Provisioning log details

| Steps  | Troubleshooting & Recommendatio                                                              | ons Modified Properties           | Summary                                       |  |  |  |  |  |  |  |  |
|--------|----------------------------------------------------------------------------------------------|-----------------------------------|-----------------------------------------------|--|--|--|--|--|--|--|--|
| $\sim$ | 1. Import urn:ietf:params:scim:schemas:ext                                                   | ension:enterprise:2.0:User from / | Azure Active Directory 오                      |  |  |  |  |  |  |  |  |
| $\sim$ | 2. Match urn:ietf:params:scim:schemas:exte                                                   | ension:enterprise:2.0:User betwe  | en Azure Active Directory and CiscoUmbrella 🥑 |  |  |  |  |  |  |  |  |
| $\sim$ | ′ 3. Determine if urn:ietf:params:scim:schemas:extension:enterprise:2.0:User is in scope ♀   |                                   |                                               |  |  |  |  |  |  |  |  |
| ^      | ∑ 4. Provision urn:ietf:params:scim:schemas:extension:enterprise:2.0:User in CiscoUmbrella 🥑 |                                   |                                               |  |  |  |  |  |  |  |  |
|        |                                                                                              |                                   |                                               |  |  |  |  |  |  |  |  |
| _      | EntryExportUpdateSoftDelete                                                                  |                                   |                                               |  |  |  |  |  |  |  |  |
|        | Result                                                                                       | Success                           |                                               |  |  |  |  |  |  |  |  |
|        | Description                                                                                  | User 'user2@                      | oft.com' was updated in CiscoUmbrella         |  |  |  |  |  |  |  |  |
|        | ReportableIdentifier                                                                         | user2@                            | m                                             |  |  |  |  |  |  |  |  |

## 相關資訊

- <u>Secure Access使用手冊</u>
- <u>思科技術支援與下載</u>
   <u>從Azure設定使用者和組</u>

#### 關於此翻譯

思科已使用電腦和人工技術翻譯本文件,讓全世界的使用者能夠以自己的語言理解支援內容。請注 意,即使是最佳機器翻譯,也不如專業譯者翻譯的內容準確。Cisco Systems, Inc. 對這些翻譯的準 確度概不負責,並建議一律查看原始英文文件(提供連結)。